## ПОШАГОВАЯ ИНСТРУКЦИЯ

**1.** Пройдите регистрацию на сайте <u>camps.22edu.ru</u>

На указанный Вами, при регистрации электронный адрес, придет письмо с кодом и паролем (очень часто письма попадают в папки «спам», «рассылки», поэтому внимательно проверьте все папки). Если Вы были зарегистрированы ранее, войдите по учётной записи.

Для восстановления доступа обращаться по телефону 8-961-983-99-20.(телефон горячей линии для родителей)

2. Во вкладке «МЕНЮ», выберите «АНКЕТА РОДИТЕЛЯ», укажите «ЦЕЛЬ ЗАПОЛНЕНИЯ АНКЕТЫ» («оформление путевок и получение субсидий» или «только оформление путевок» (без льгот)). Далее заполните персональные данные родителя (если не были заполнены ранее), прикрепляете скан-копии документов в формате PDF или jpg (фото), нажмите «СОХРАНИТЬ», после кнопку «ДАЛЕЕ».

**3.** Заполните данные на ребенка (либо внесите изменения, например школа, класс). Если ребенок не один выберите пункт «ДОБАВИТЬ РЕБЕНКА». Нажмите «СОХРАНИТЬ», после кнопку «ДАЛЕЕ».

**4.** При условии, что цель заполнения указана «**Оформление путевок и получение субсидий**», заполните раздел «**ЛЬГОТЫ**». Выберите льготную категорию (одну или несколько, которые подходят именно вам).

**Краевая льгота 1** - родители, проживающие на территории края и воспитывающие детей 6,5-15 лет (включительно), на момент заезда.

Краевая льгота 2 - сотрудники органов государственной власти Алтайского края и краевых государственных учреждений. При выборе данной льготы, необходимо указать наименование, ОГРН организации и прикрепить скан-копию в формате PDF или jpg (фото) справки с места работы.

**Краевая льгота 3** - многодетная семья (если три и более ребенка 6,5-15 лет едут в лагерь) При выборе данной льготы, необходимо прикрепить скан-копию в формате PDF или jpg (фото) справки о составе семьи.

Муниципальная льгота - сотрудники муниципальных бюджетных учреждений (информацию о наличие и размере льготы, уточняйте в вашем комитете по образованию). При выборе данной льготы, необходимо указать наименование, ОГРН организации и прикрепить скан-копию в формате PDF или jpg (фото) справки с места работы.

После заполнения раздела «ЛЬГОТЫ», нажмите кнопку «СОХРАНИТЬ». Примечание. Муниципальная льгота возвращается, по заявлению родителя после отдыха ребенка. Всю информацию по условиям предоставления узнавайте в комитете по образованию, по месту жительства.

**5.** Перейдите во вкладку «ЛАГЕРЯ» в строке поиска введите название лагеря, на данной странице ознакомьтесь с представленной информацией.

После, в поле «ДАТЫ ПРОВЕДЕНИЯ» выбираете необходимую смену, в поле «РЕБЕНОК» выбираете ребенка, который будет заезжать в эту смену, далее кнопку «ЗАБРОНИРОВАТЬ».

Во всплывающем окне «ЗАЯВЛЕНИЕ НА СУБСИДИЮ» (при условии, что выбрана цель заполнения анкеты «Оформление путевок и получение субсидий») необходимо поставить отметку «Достоверность сведений в анкете и согласие с регламентом подтверждаю», после нажмите кнопку «ПОДАТЬ ЗАЯВЛЕНИЕ. Ваша заявка на бронирование успешно отправлена в лагерь.

Просмотреть статус заявки можно в «МЕНЮ» раздел «МОИ ПУТЕВКИ».

**6.** После изменения статуса заявки на «ДОГОВОР ОФОРМЛЕН» родителю (заявителю) необходимо оплатить путевку в течение <u>7 (семи) дней</u>. В случае невыполнения условия, заявка на бронирование <u>аннулируется!</u>

Для оплаты путевки в разделе «МОИ ПУТЕВКИ», нажмите кнопку «ДЕЙСТВИЯ» и выберите пункт «ОПЛАТИТЬ ПУТЕВКУ». Введите данные карты и оплатите путевку по смс подтверждению банка.

С более подробной инструкцией можно ознакомиться на главной странице сайта camps.22edu.ru Ссылка для скачивания: «КАК ЗАБРОНИРОВАТЬ ПУТЕВКУ»